学校法人岩手奨学会 岩手高等学校

## LeySer Web出願

## 説明会(オープンスクール)申込状況の確認手順 【出身校先生サイト】

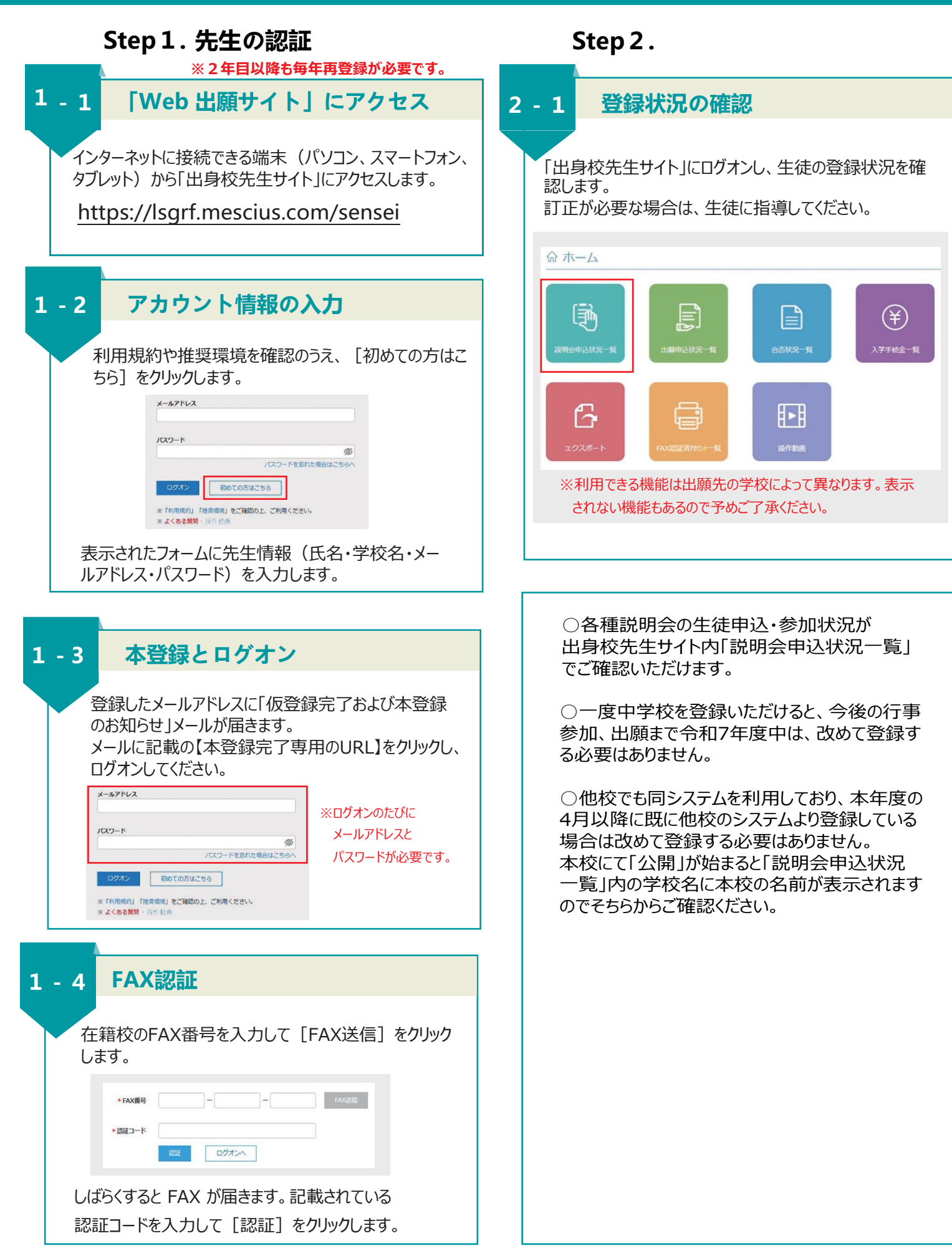